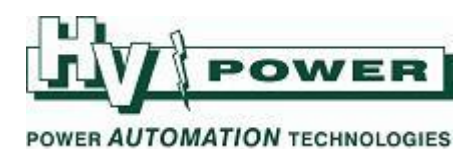

### DIGSI 5 QUICK NOTES How to open DIGSI 5 'files':

## DIGSI-5-QN0001:

.dex5 .dz5

.dex5 [Device Archive (setting file)] .dz5 [Archived Project] -

Use ImportUse Retrieve

# QUICK GUIDE TO: 'Import' DIGSI 5 setting file (.dex5)

| 1: Create a "New" Project |                             | 2: Select >Project >"Import" |               |  |
|---------------------------|-----------------------------|------------------------------|---------------|--|
| 5 DIGSI 5 V7.30           |                             | PIGSI 5 V7.30 - C:\Users\war | wick\Document |  |
| Project Edit View In      | sert Online Options         | Project Edit View Insert O   | nline Options |  |
| 🏘 New                     | ):                          | 📑 New                        |               |  |
| 隆 Open                    | Ctrl+O                      | - 📑 Open                     | Ctrl+O        |  |
| Close                     | Ctrl+W                      | Close                        | Ctrl+W        |  |
| Save                      | Ctrl+S                      | Save                         | Ctrl+S        |  |
| Save as                   | Ctrl+Shift+S Save as Ctrl+S |                              | Ctrl+Shift+S  |  |
| → Export                  |                             | Export                       |               |  |
| ← Import                  |                             | H Import                     |               |  |
| Delete project            | Ctrl+E                      | Delete project               | Ctrl+E        |  |
| Archive                   |                             | Archive                      |               |  |
| Retrieve                  |                             | Retrieve                     |               |  |

## 3:

If the setting file (or Project) was created in an earlier version of DIGSI 5, you will be given a prompt that it must be upgraded as it is imported.

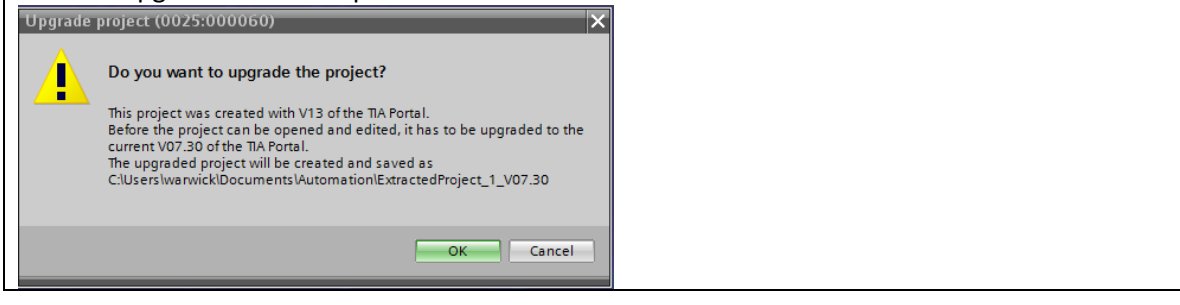

Note the original .dex5 file remains unchanged. If you make any setting changes, these will be saved in the Project. You need to 'export' the relay information if you want to create a new/updated .dex5 file.

*HV Power File: DIGSI-5-QN0001v3 Opening Files.docx Version 3. October 2017*  Page 1 of 3

Originator: Warwick Beech

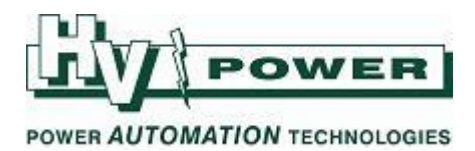

## QUICK GUIDE TO: Import DIGSI 5 archived project (.dz5)

| 1: Select >Project > "Retrieve"                                                                                                    | 2:                                                                                                    |
|----------------------------------------------------------------------------------------------------|----------------------------------------------------------------------------------------------------|
| DIGSI 5 V7.30 - C:\Users\warwick\Documen                                                                                                    | Follow the prompts.                                                                                                    |
| Project Edit View Insert Online Options   Project Edit View Insert Online Options   Project Open Ctrl+O Ctrl+O Ctrl+W Ctrl+W | You will be prompted for the location for the<br>Project Folder to be created - we recommend the<br>DIGSI 5 default\My Documents\Automation |
| Save Ctrl+S<br>Save as Ctrl+Shift+S                                                                                                    |                                                                                                    |
| Export                                                                                                    |                                                                                                    |
| Delete project Ctrl+E<br>Archive<br>Retrieve                                                                                                    |                                                                                                    |

Note the original .dz5 file remains unchanged. If you make any setting changes, these will be saved in the created Project. You need to 'Archive' the project if you want to create a new/updated .dz5 file.

## **Further information on file formats**

There are two (main) formats for saving and transferring data:

| A Project<br>(Folder) | A <b>Project</b> , is the format that DIGSI 5 normally saves information. A Project can be for a single relay, or often for a group of SIPROTEC 5 relays at a given substation (especially where IEC 61850 protocols are used). A 'Project' is a hierarchical structure of multiple folder and files.                                          |
|-----------------------|----------------------------------------------------------------------------------------------------|
|                       | DIGSI 5, by default saves Projects in\My Documents\Automation, with the Project name being the sub folder name.                                                                                                    |
| (.dz5 file)           | A Project File may also be zipped/compressed by DIGSI 5, using the <b>Project, Archive</b> function, where a copy of the Project is compressed into a single .dz5 file. The .d5z file can be opened again using the <b>Project, <u>Retrieve</u></b> function to unpack the Project folder again.                                               |
| .dex5 file            | A .dex5 file (Device Archive) is a single file that is exported from, or imported to a Project<br>and contains setting (and other) information (settings) for a single relay (only). It only<br>contains specific relay information and therefore does not contain Single Line Diagram or<br>other "substation" data such as network topology. |
|                       | It is a compact means of sending relay settings to another user (compared to large project with multiple relays).                                                                                                    |
|                       | You must import the .dex5 file into a Project to use it.                                                                                                    |

HV Power File: DIGSI-5-QN0001v3 Opening Files.docx Version 3. October 2017 Page 2 of 3

Originator: Warwick Beech

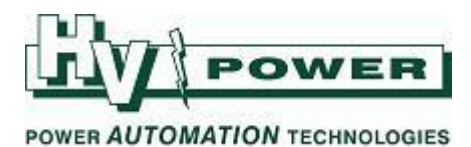

Note that if a user is using the free "Compact" version of DIGSI 5 software, they can only work with Projects that contain a single relay. If a Project has multiple relays, you would need to Export each relay from the master Project (as a .dex5 file) for them to be able to work with each file/relay in turn.

QUICK GUIDE TO: Saving and sending files to another user

| To send the entire project – creat | e an "Archive" to al | low project to be sent as single .dz5 file |
|------------------------------------|----------------------|--------------------------------------------|
| 1: Open project th                 | nen use me           | nu : Project/Archive                       |
| BIGSI 5 V7.50 - C:\Users\          | warwick\Documen      |                                            |
| Project Edit View Insert           | Online Options       |                                            |
| - 📑 New                            |                      |                                            |
| - 🎦 Open                           | Ctrl+O               |                                            |
| Close                              | Ctrl+W               |                                            |
| Save                               | Ctrl+S               |                                            |
| Save as                            | Ctrl+Shift+S         |                                            |
| -> Export                          |                      |                                            |
| Import                             |                      |                                            |
| Delete project                     | Ctrl+E               |                                            |
| Archive                            |                      |                                            |
| Retrieve                           |                      |                                            |
| Upgrade                            |                      |                                            |
| E Print                            | Ctrl+P               |                                            |
| Print preview                      |                      |                                            |
| C:\Users\warwick\Docum\7           | 7SL87 SLD demo       |                                            |

To send relay settings for a specific file (.dex5)

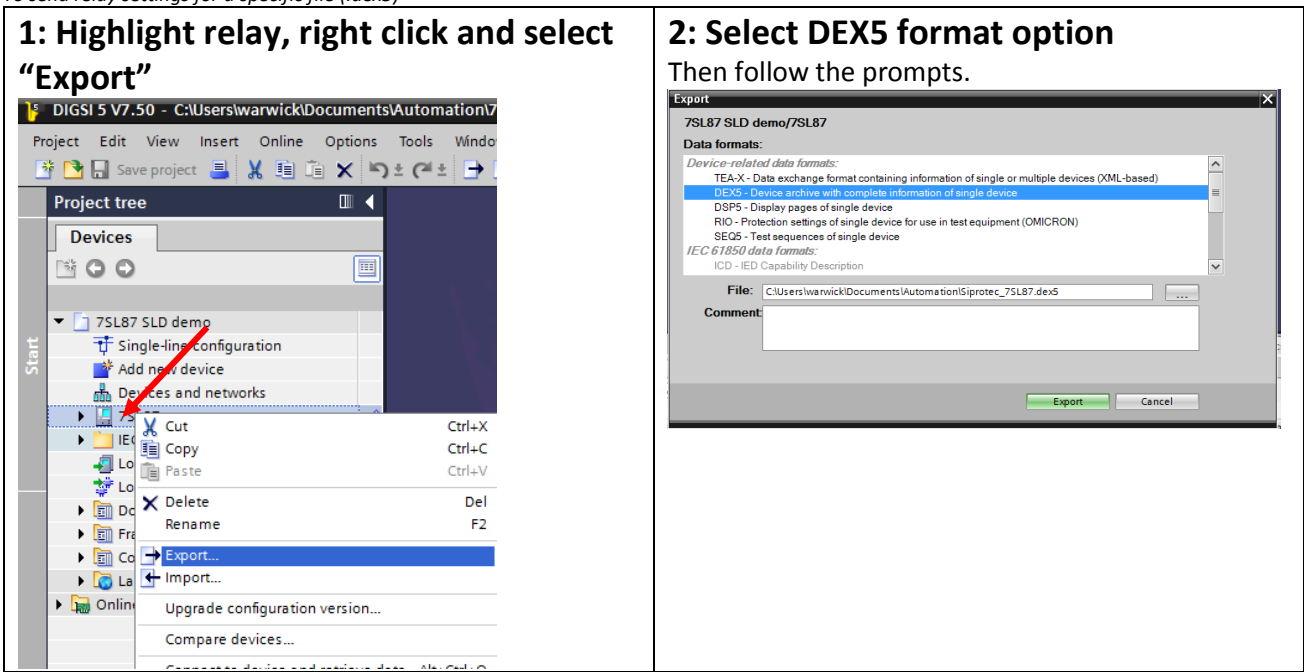

A "Project" via .dz5 format is the preferred method of sending data, as this contains substation information. The

Screen shots using DIGSI 5, Version 7.30 & 7.50

*HV Power File: DIGSI-5-QN0001v3 Opening Files.docx Version 3. October 2017*  Page 3 of 3

Originator: Warwick Beech